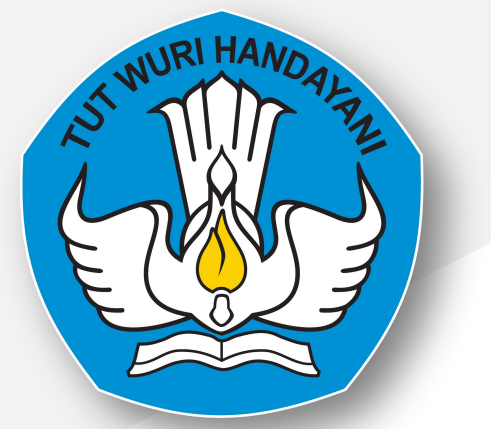

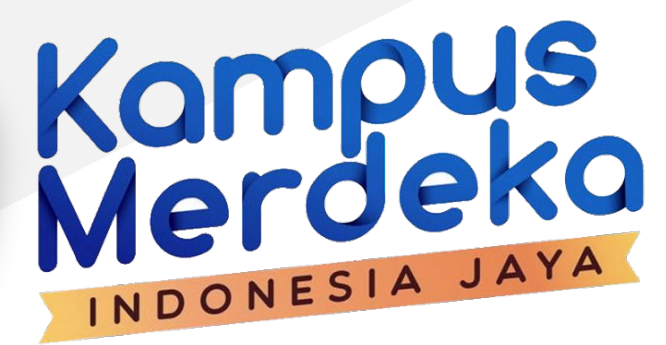

### Aplikasi Merdeka Belajar Kampus Merdeka

Kampus Mengajar Angkatan 2 Tahun 2021

https://kampusmerdeka.kemdikbud.go.id

# NUR HANDON

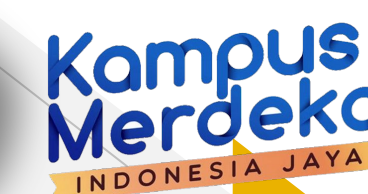

## Highlight

- 1. Registrasi Akun MBKM
  - a. Registrasi Email
  - b. Klaim Data PDDikti
  - C. Aktivasi Akun
  - d. Melengkapi profile
- 2. Registrasi Kegiatan Kampus Mengajar
  - a. Unggah Dokumen Wajib
  - b. Unggah Dokumen Pendukung
  - C. Periksa Data Diri Domisili
  - d. Periksa Data Diri Akademik
  - e. Periksa Data Diri Kontak Darurat
  - f. Persetujuan Komitmen

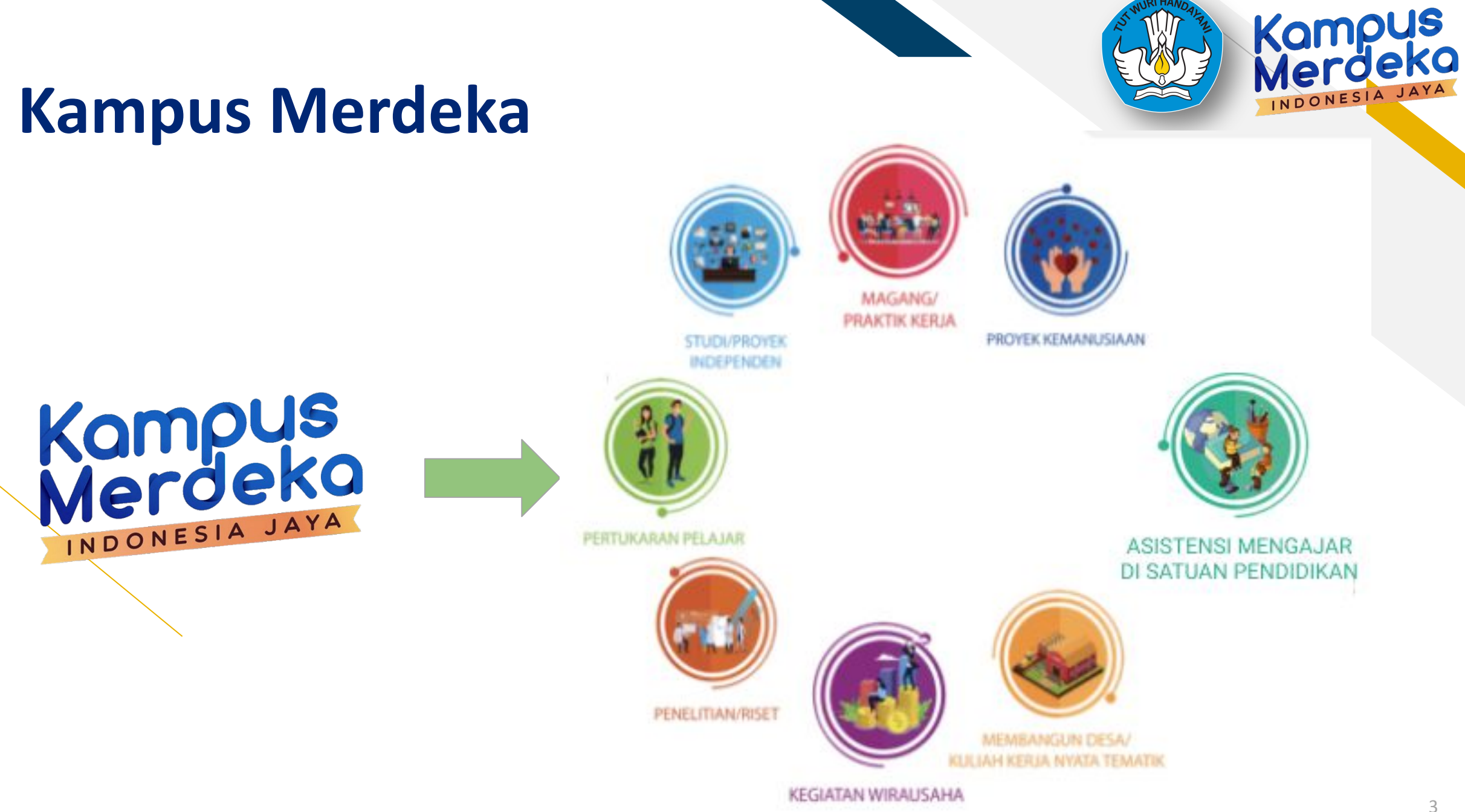

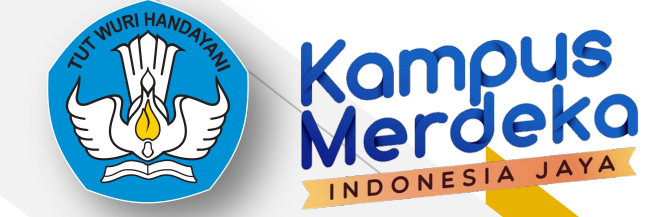

INDONESIA

## **Kampus Mengajar Angkatan 2**

https://kampusmerdeka.kemdikbud.go.id

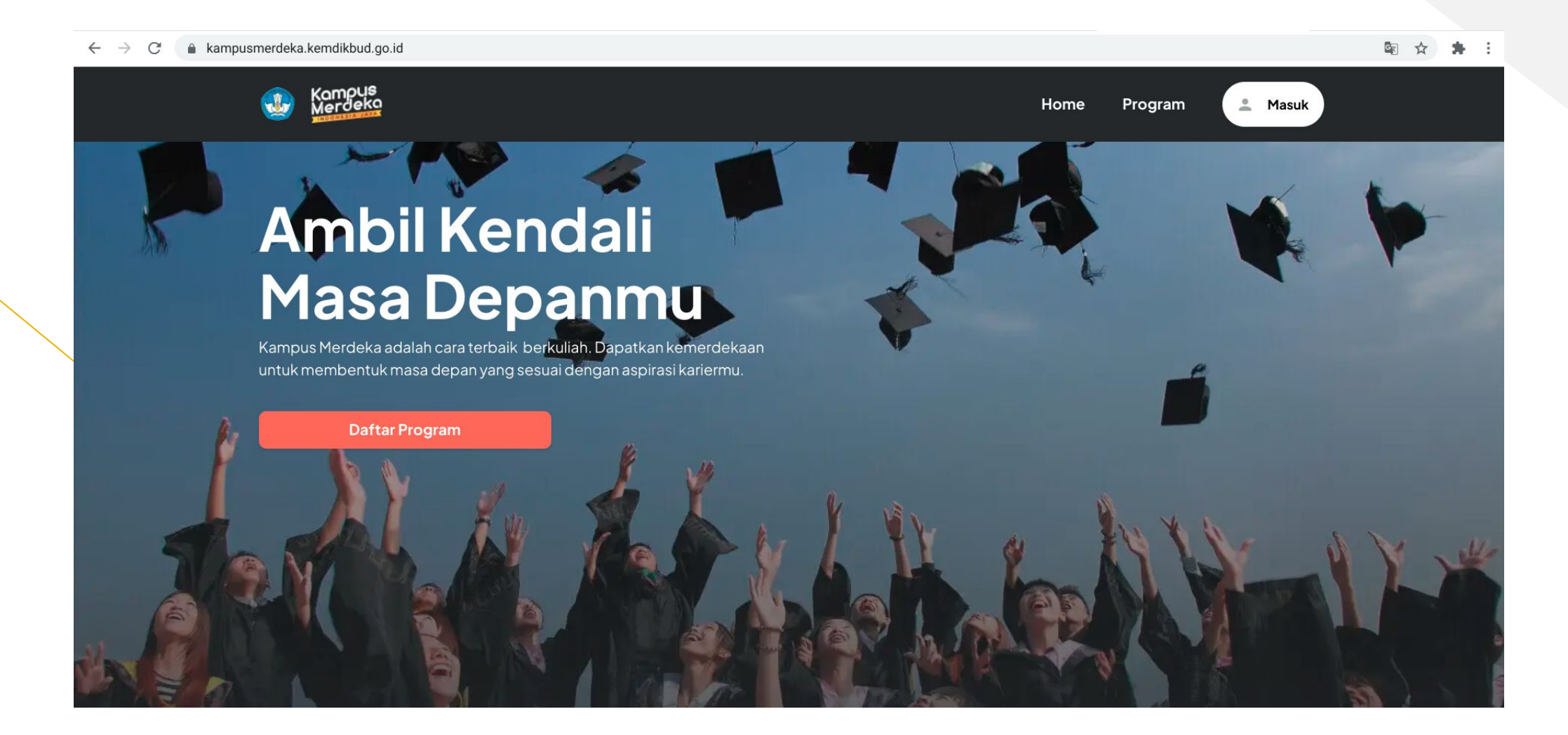

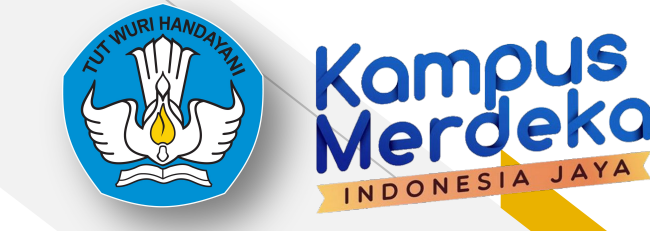

INDONESIA

# Kampus Mengajar Angkatan 2 https://kampusmerdeka.kemdikbud.go.id/kampusmengajar2021

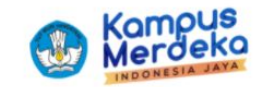

Tentang Kami Berita Beranda

### Kampus Mengajar

Mengubah tantangan menjadi harapan

**Daftar Sekarang!** 

Cara Pendaftaran

Baca lebih banyak

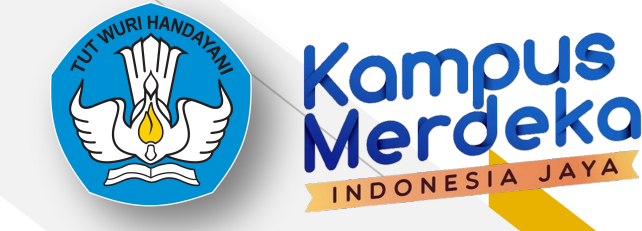

## Kampus Mengajar Angkatan 2

https://kampusmerdeka.kemdikbud.go.id/kampusmengajar2021

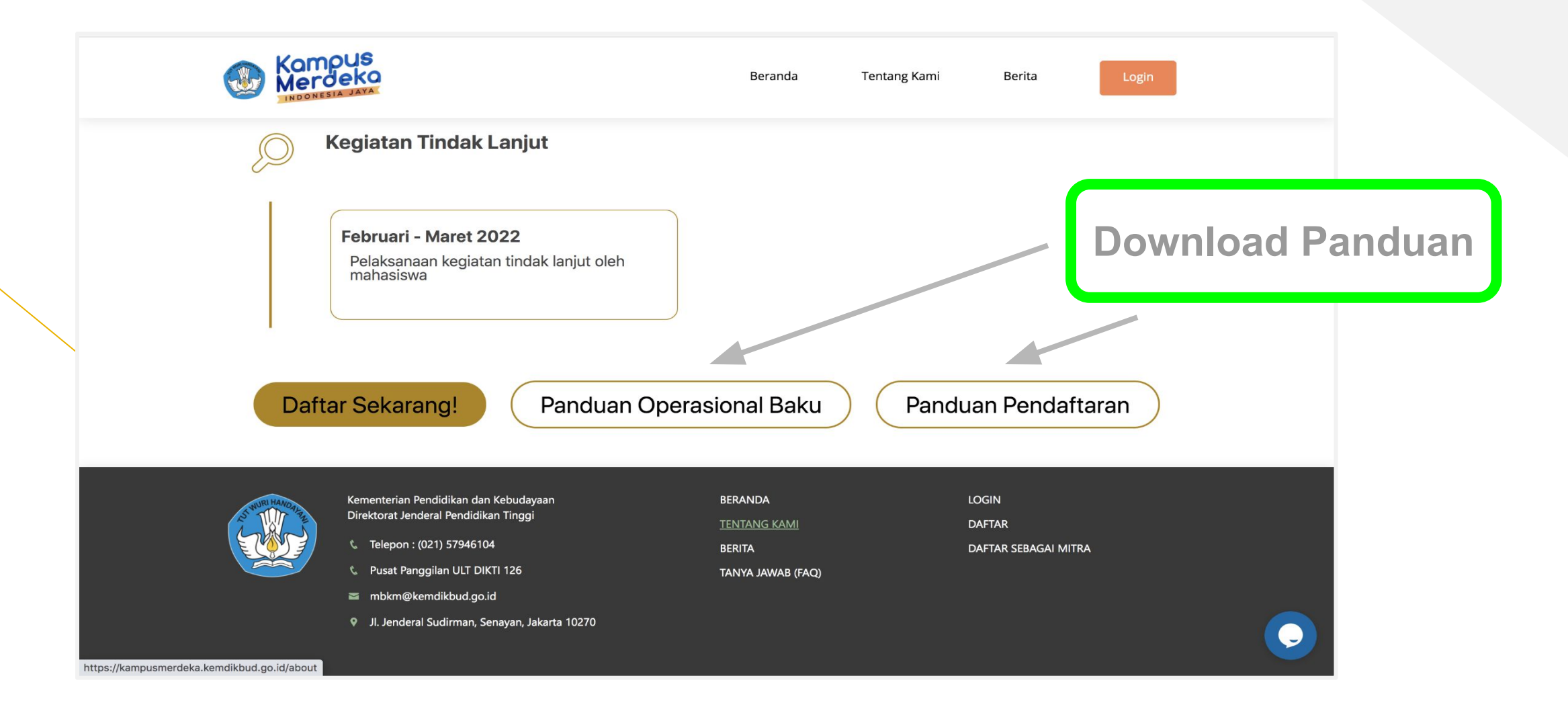

### **Registrasi Akun MBKM**

Merdeka Belajar Kampus Merdeka

- 1. Buka website MBKM : <u>https://kampusmerdeka.kemdikbud.go.id/</u>
- 2. Klik "Masuk" pada bagian atas kanan

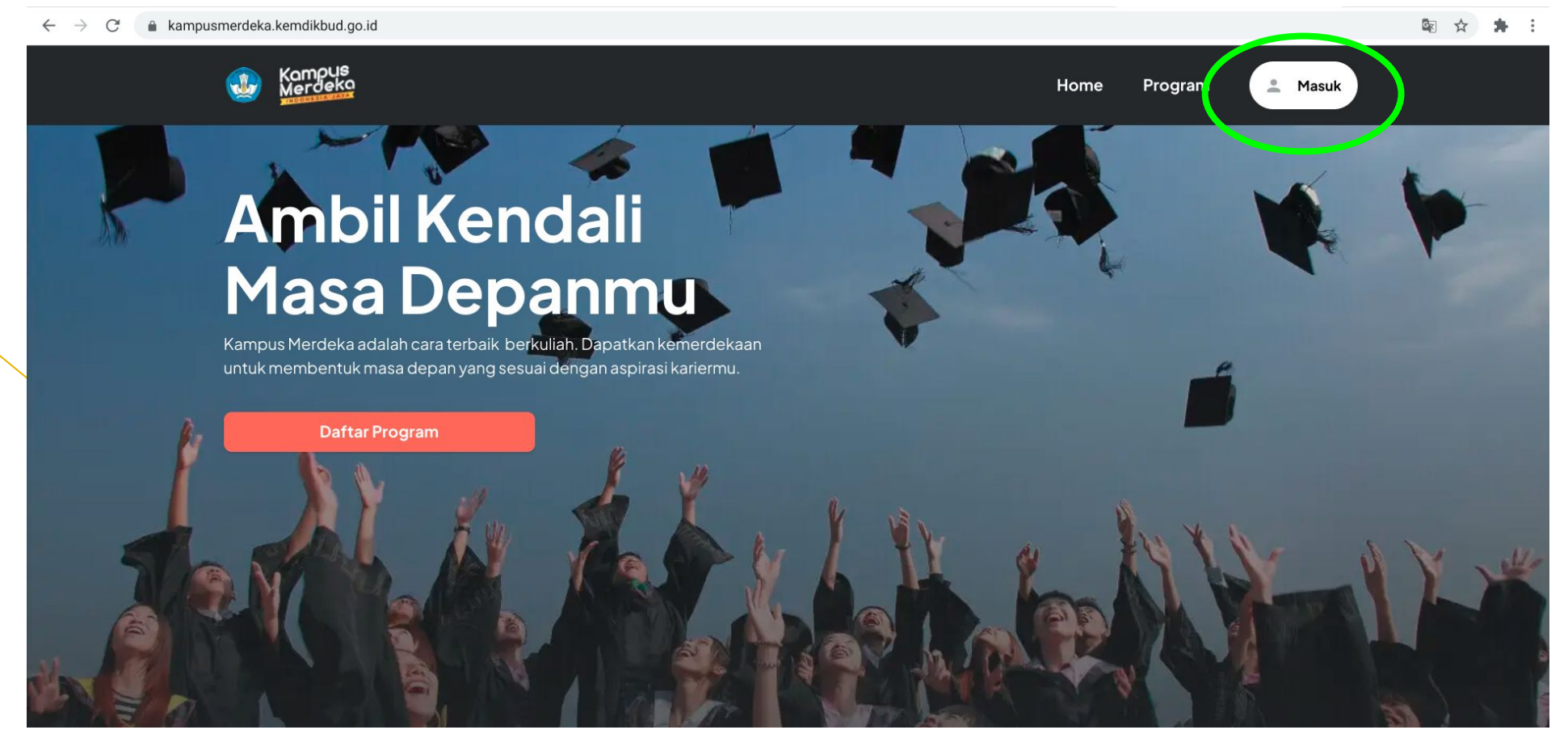

Kampus Merdeka

INDONESIA

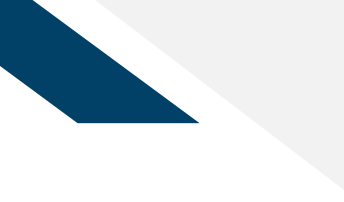

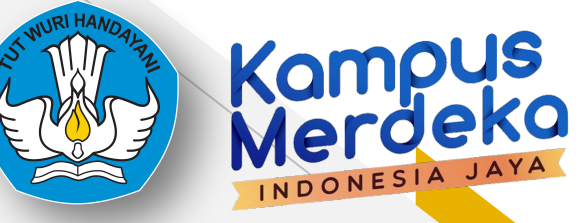

### 3. Klik "Daftar"

| Masuk                                 | × |
|---------------------------------------|---|
| Alamatemail                           |   |
| Masukkan alamat email yang terdaftar  |   |
| Kata Sandi                            |   |
| Kata Sandi                            | O |
|                                       |   |
|                                       |   |
| Masuk                                 |   |
| Belum punya akun? <mark>Daftar</mark> |   |
| Saya tidak bisa masuk                 |   |
| Masuk sebagai sekolah                 |   |

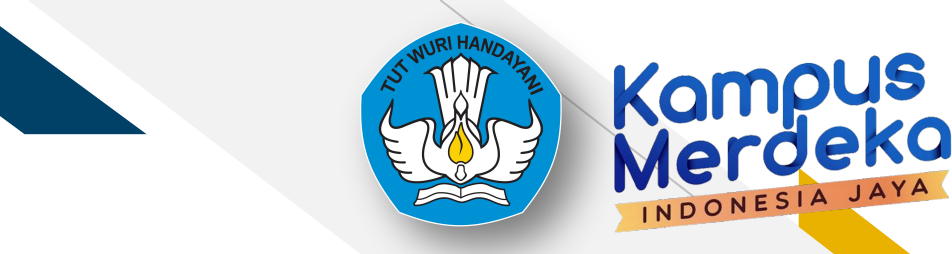

4. Pilih peran sebagai "Mahasiswa"

| Daftar                   |                         |   |
|--------------------------|-------------------------|---|
| Darta                    |                         |   |
| Pilih Peran Ka           | mu                      |   |
| Pilih posisi yang sesuai |                         |   |
| Mahasiswa                |                         | ~ |
|                          |                         |   |
|                          |                         |   |
|                          | Selanjutnya             |   |
|                          | Sudah punya akun? Masuk |   |
|                          |                         |   |

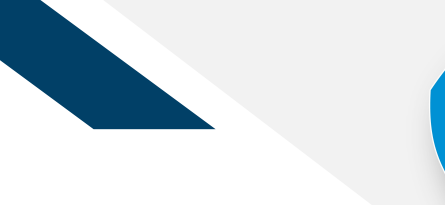

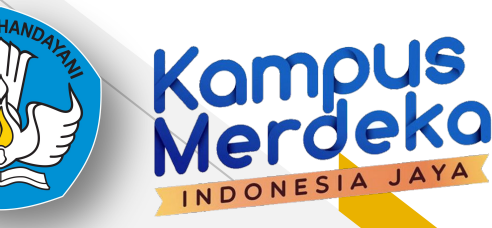

### 5. Masukan alamat email aktif Anda

6. Buat kata sandi

| Darta                                                                     |                  | 1 |
|---------------------------------------------------------------------------|------------------|---|
| Informasi Akun                                                            |                  |   |
| Alamat email                                                              |                  |   |
|                                                                           |                  | > |
| Pastikan alamat email ini dapat Anda akses                                |                  |   |
| Ketik ulang alamat email                                                  |                  |   |
| i Ormail aam                                                              |                  | > |
| agmail.com                                                                |                  |   |
| Kata sandi                                                                |                  |   |
| Kata sandi                                                                | •                | 0 |
| Kata sandi Minimal 8 karakter dan mengandung kombinasi huruf kecil, huruf | besar, dan angka | 0 |
| Kata sandi Minimal 8 karakter dan mengandung kombinasi huruf kecil, huruf | besar, dan angka | 0 |

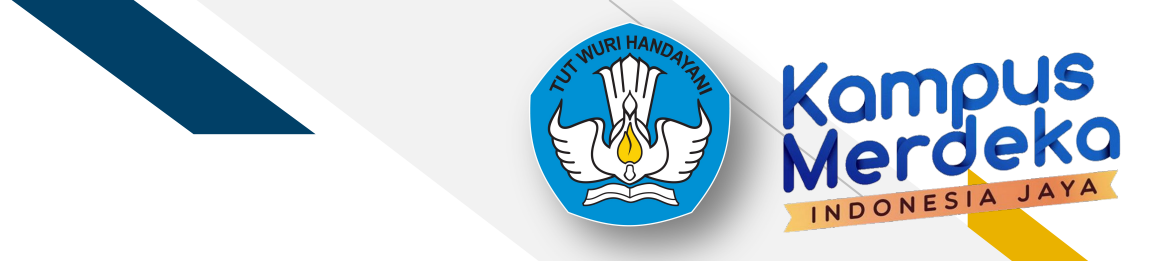

### 7. Isi data Perguruan Tinggi Asal, Program Studi, NIM, NIK, dan Tanggal Lahir

| Masukkan                              | Data Kamu                        |                                      |            |
|---------------------------------------|----------------------------------|--------------------------------------|------------|
| Perguruan Tinggi A                    | Asal                             |                                      |            |
| Universitas ''-                       |                                  |                                      | ×          |
| Program Studi                         |                                  |                                      |            |
| S1-!                                  |                                  |                                      | ×          |
| Nomor Induk Kepe                      | endudukan (NIK)                  |                                      | ×          |
|                                       |                                  |                                      | ×          |
| NIK dapat dilihat di<br>Tanggal Lahir | KTP atau KK                      |                                      |            |
| 2                                     | ¥ ***                            | × ym.                                | ~          |
| ✓ Dengan ini sa                       | aya menyetujui Ketentuan Penggun | aan dan Kebijakan Privasi dari Kampi | us Merdeka |

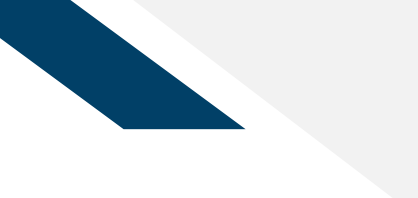

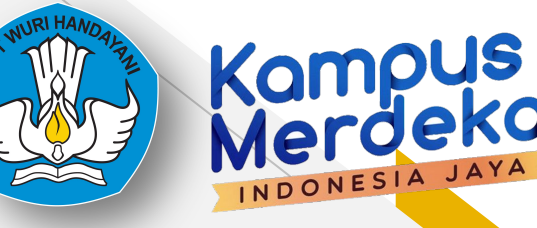

### 8. Mengecek kembali data yang sudah diisi

| Nama             |         |         |  |
|------------------|---------|---------|--|
| Martin Novela    |         |         |  |
| Tanggal Lahir    |         |         |  |
|                  |         |         |  |
| Jenis Kelamin    |         |         |  |
| L                |         |         |  |
| NIM              |         |         |  |
| 1                |         |         |  |
| Perguruan Tinggi |         |         |  |
| Universitas!     |         |         |  |
| Program Studi    |         |         |  |
|                  |         |         |  |
| lopiona          |         |         |  |
| S1               |         |         |  |
|                  |         |         |  |
|                  |         |         |  |
|                  |         |         |  |
| _                | Coloriu | autor n |  |

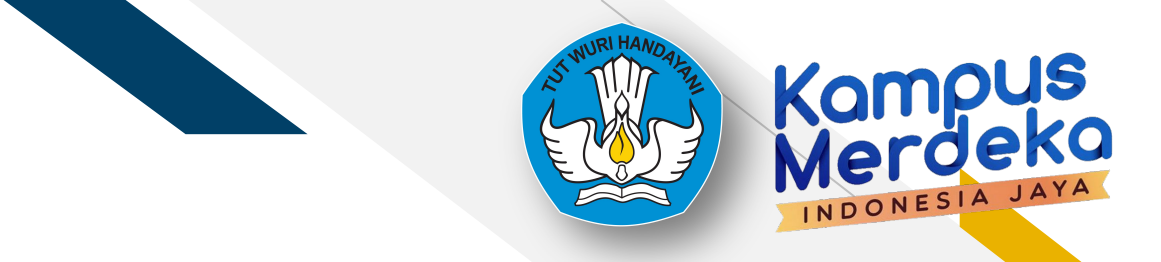

9. Periksa email yang didaftarkan

### Silakan Cek Email untuk Aktivasi Akun

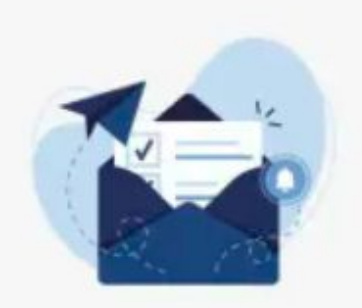

Silakan cek email untuk informasi aktivasi akun. Jangan lupa cek folder Spam jika email tidak muncul di folder kotak masuk utama.

### 10. Klik "link" untuk aktivasi akun

### **CONFIRM YOUR ACCOUNT**

Hello Martin Novela, Please click this link to activate your account.

Thank you,

Kampus

INDONESIA

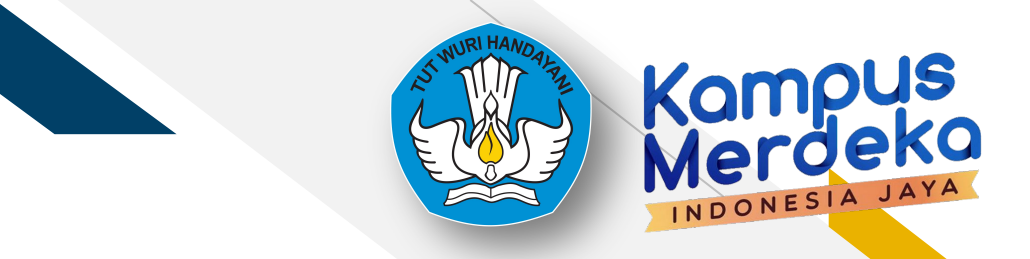

### 11. Akun sudah aktif, silahkan masukan email dan kata sandi yang sesuai

|                       | Masuk                    | × |
|-----------------------|--------------------------|---|
| Alamat email          |                          |   |
| Masukkan alamat email | yang terdaftar           |   |
| Kata Sandi            |                          |   |
| Kata Sandi            |                          | Ο |
|                       |                          |   |
|                       | Masuk                    |   |
|                       | Belum punya akun? Daftar |   |
|                       | Saya tidak bisa masuk    |   |
|                       |                          |   |

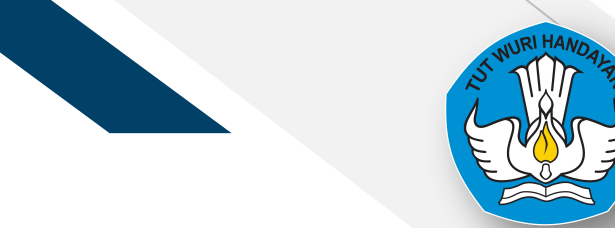

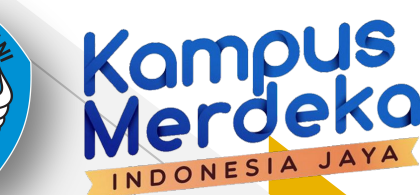

12. Silahkan lengkapi profil "Data Pribadi" Anda

| Kampus<br>Merdeka                     |                                       | Home Program 🧔 😑 |
|---------------------------------------|---------------------------------------|------------------|
| Martin Novela<br>Mahasiswa            | Lengkapi Profil                       | 1/4              |
| Lengkapi profil terlebih dahulu untuk | <b>Data Pribadi</b><br>Agama<br>Islam | ~                |
| Lengkapi Dokumen                      | Informasi Akademik<br>Asal SMA        | ~                |
| □ Item Tersimpan                      | Siliaits bs                           | ^                |
| 🔒 🛛 Ganti Kata Sandi                  | Selar                                 | njutnya          |
| P FAQ                                 |                                       |                  |
| [-→ Keluar                            |                                       |                  |

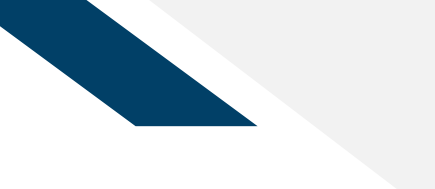

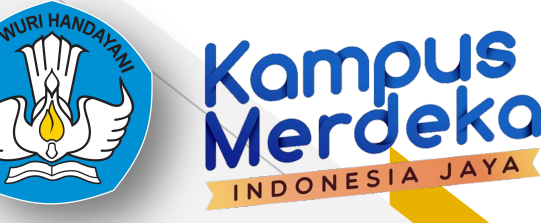

### 13. Silahkan lengkapi profil "Kontak Pribadi" Anda

| Alamat Domisili                        |                                                                                                    |
|----------------------------------------|----------------------------------------------------------------------------------------------------|
| Isi sesuai tempat tinggal sekarang     | ~                                                                                                    |
| Kota/Kabupaten                         |                                                                                                    |
| Isi sesuai tempat tinggal sekarang     | ~                                                                                                    |
| Kecamatan                              |                                                                                                    |
| lsi sesuai tempat tinggal sekarang     | ~                                                                                                    |
| Desa/Kelurahan                         |                                                                                                    |
| Isi sesuai tempat tinggal sekarang     | ~                                                                                                    |
| Kode pos                               |                                                                                                    |
| Isi sesuai tempat tinggal sekarang     |                                                                                                    |
| Alamat                                 |                                                                                                    |
| Isi sesuai tempat tinggal sekarang     |                                                                                                    |
| Alamat KTP                             |                                                                                                    |
| Alamat KTP sama dengan alamat domisili |                                                                                                    |
|                                        |                                                                                                    |
|                                        | Alamat Domisili   Provinsi   Isi sesuai tempat tinggal sekarang   Kota/Kabupaten   Isi sesuai tempat tinggal sekarang   Kecamatan   Isi sesuai tempat tinggal sekarang   Desa/Kelurahan   Isi sesuai tempat tinggal sekarang   Kode pos   Isi sesuai tempat tinggal sekarang   Kode pos   Isi sesuai tempat tinggal sekarang   Alamat   Isi sesuai tempat tinggal sekarang   Mamat   Isi sesuai tempat tinggal sekarang |

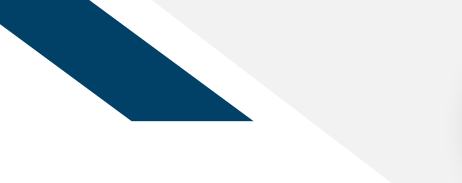

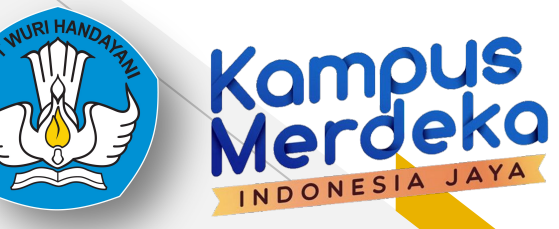

14. Silahkan lengkapi profil "Kontak Darurat" Anda

| Kampus<br>Merdeka                                                                 | Home Program                                       |     |
|-----------------------------------------------------------------------------------|----------------------------------------------------|-----|
| Martin Novela<br>Mahasiswa<br>Universitas Indonesia                               | < Kembali<br>Lengkapi Profil                       | 3/4 |
| Lengkapi profil terlebih dahulu untuk<br>imendaftar ke program<br>Lengkapi Profil | Nama<br>Isi dengan nama pemilik kontak<br>Hubungan |     |
| 皆 Lengkapi Dokumen                                                                | Pilih yang sesuai                                  | ~   |
| □ Item Tersimpan                                                                  | Nomor telepon Isi dengan nomor telepon yang aktif  |     |
| 🔒 Ganti Kata Sandi                                                                |                                                    |     |
| ? FAQ                                                                             | Selanjutnya                                        |     |
| [→ Keluar                                                                         |                                                    |     |

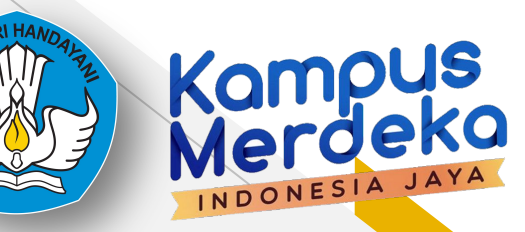

15. Silahkan lengkapi profil "Akun Media Sosial" Anda

| Kampus<br>Merdeka                                                                  | Home Program                                                    | ● = |
|------------------------------------------------------------------------------------|-----------------------------------------------------------------|-----|
| Martin Novela<br>Mahasiswa<br>Universitas Indonesia                                | < Kembali<br>Lengkapi Profil                                    | 4/4 |
| Lengkapi profil terlebih dahulu untuk<br>i mendaftar ke program<br>Lengkapi Profil | Facebook<br>Username Facebook<br>Instagram                      |     |
| E Lengkapi Dokumen                                                                 | Username Instagram                                              |     |
| □ Item Tersimpan                                                                   | Twitter Username Twitter                                        |     |
| 🔒 Ganti Kata Sandi                                                                 | Silakan kosongkan apabila kamu tidak memiliki akun media sosial |     |
| ? FAQ                                                                              |                                                                 |     |
| [→ Keluar                                                                          | Selesai                                                         |     |

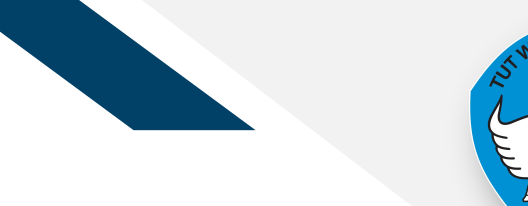

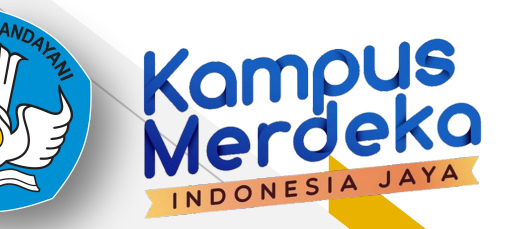

15. Silahkan lengkapi profil "Rincian Rekening Bank" Anda

| Kampus<br>Merdeka                                   | Home Program 🧔 ≡                                                                                   |
|-----------------------------------------------------|----------------------------------------------------------------------------------------------------|
| Martin Novela<br>Mahasiswa<br>Universitas Indonesia | < Kembali<br>Rekening Bank                                                                         |
| Profil                                              | Informasi perbankan dibutuhkan untuk bantuan finansial. Kamu hanya bisa mendaftarkan rekening bank |
| 🖹 Lengkapi Dokumen                                  | Nama bank                                                                                          |
| □ Item Tersimpan                                    | Pilih yang sesuai                                                                                  |
| 🔒 🛛 Ganti Kata Sandi                                | Nomor rekening Isi nomor rekening yang dimiliki                                                    |
| ? FAQ                                               | Atas nama rekening                                                                                 |
| [→ Keluar                                           | Isi sesuai nama pemilik rekening                                                                   |
|                                                     | Simpan Perubahan                                                                                   |

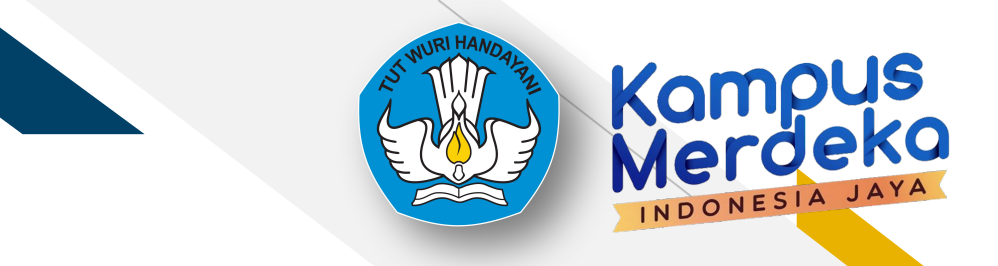

### 16. Profil Anda sudah lengkap

| Kampus<br>Merdeka                                                                                                    |                                                                                                    | Home | Program | 0= |
|----------------------------------------------------------------------------------------------------|----------------------------------------------------------------------------------------------------|------|---------|----|
| Martin Novela<br>Mahasiswa                                                                                                    | Lihat/Edit Profil                                                                                                    |      |         |    |
| <ul> <li>Cerima kasih telah melengkapi profilmu!<br/>Kamu bisa ubah informasi pada menu<br/>Profil jika dibutuhkan.</li> <li>Profil</li> <li>Lengkapi Dokumen</li> </ul> | <ul> <li>Data Pribadi</li> <li>Kontak Pribadi</li> <li>Kontak Darurat</li> <li>Akun Media Sosial</li> <li>Rincian Rekening Bank</li> </ul> |      |         |    |
| <ul> <li>□ Item Tersimpan</li> <li>□ Ganti Kata Sandi</li> <li>? FAQ</li> <li>□→ Keluar</li> </ul>                                                                       |                                                                                                    |      |         |    |

Registrasi Kegiatan Kampus Mengajar Angkatan 2 Tahun 2021

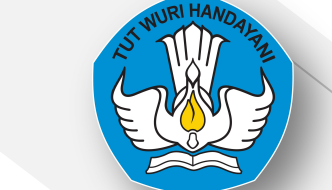

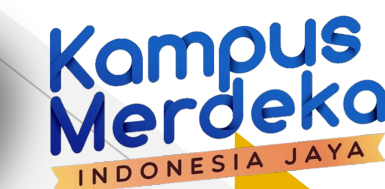

## **Registrasi PMM**

 Untuk melihat program yang sedang aktif, Silakan klik "Program" pada bagian atas kanan halaman.

| Kampus<br>Merdeka                                                                                 | Home Program 🥥 ≡                                                                 |
|---------------------------------------------------------------------------------------------------|----------------------------------------------------------------------------------|
| Martin Novela<br>Mahasiswa                                                                        | Lihat/Edit Profil                                                                |
| Vniversitäs Indonesia Versitäs Indonesia Versitäs Indonesia Versitäs Indonesia Versitäs Indonesia | <ul> <li>Data Pribadi</li> <li>Kontak Pribadi</li> <li>Kontak Darurat</li> </ul> |
| Profil                                                                                            | 😩 Akun Media Sosial                                                              |
| Lengkapi Dokumen                                                                                  | n Rincian Rekening Bank                                                          |
| <ul> <li>Ganti Kata Sandi</li> <li>FAQ</li> </ul>                                                 |                                                                                  |
| [→ Keluar                                                                                         |                                                                                  |

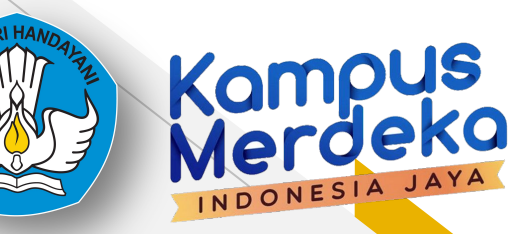

2. Pada program yang sedang berjalan, silakan klik kegiatan "Kampus Mengajar"

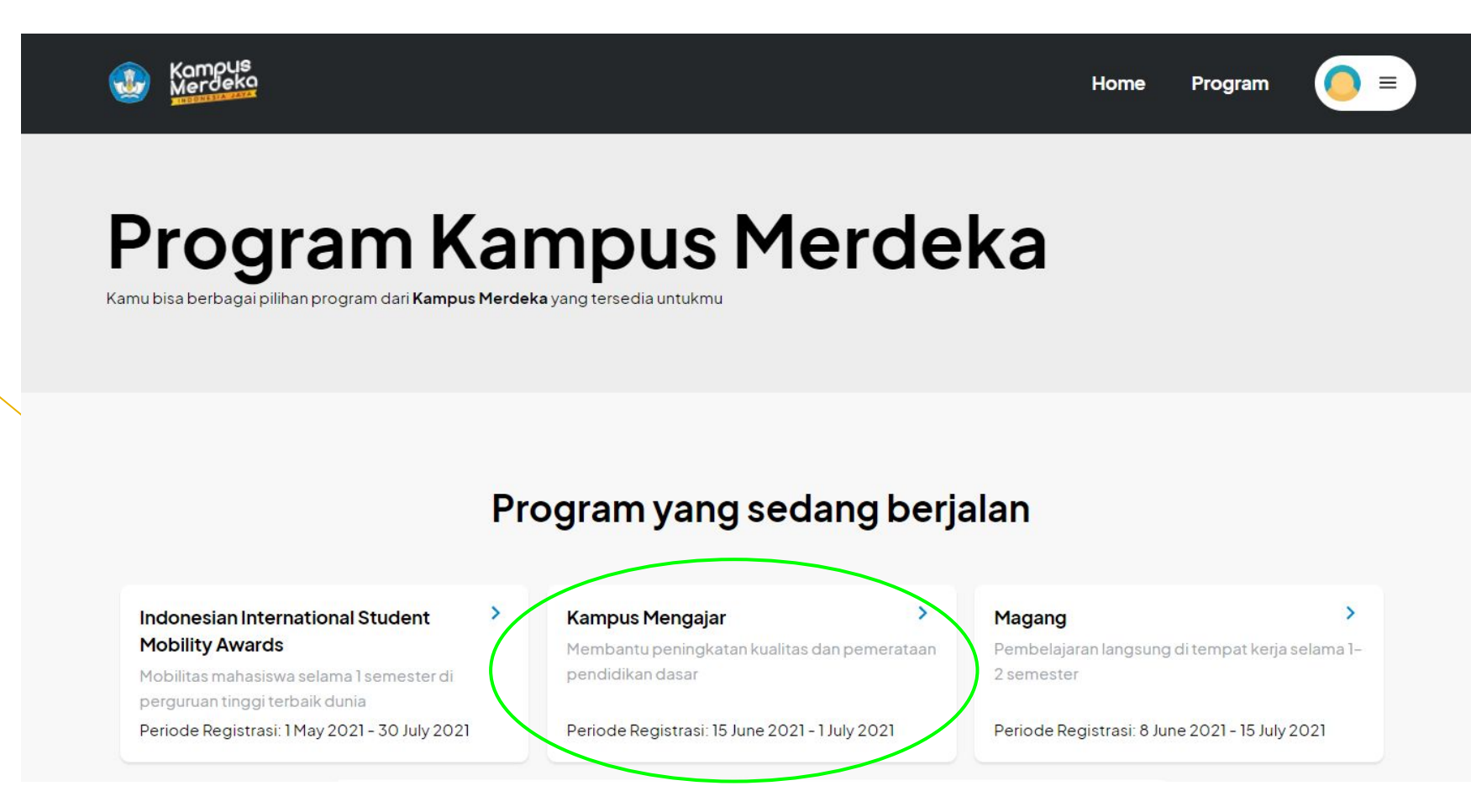

3. Unggah Dokumen Wajib

| 8<br>0<br>1               |                                                                                                    | Home         | Program |
|---------------------------|----------------------------------------------------------------------------------------------------|--------------|---------|
| Registra                  | asi Kampus Mengajar                                                                                                    |              | 1/7     |
| Ungga                     | h Dokumen Wajib                                                                                                    |              |         |
| Lengkapi d<br>bisa kamu u | okumen yang diminta untuk dapat mendaftar program. Untuk dokumen wajib, kami menyedit<br>induh. Isi template sesuai instruksi, scan, lalu upload di sini. | akan templat | te yang |
| 1. Transkri               | ip Nilai (Wajib)                                                                                                    |              |         |
| mahasisi                  | wa_56dc0a19-6537-4c69-918a-ebef541cd369.pdf                                                                                                    |              |         |
| 🗙 Нари                    | shie                                                                                                    | Ganti F      | File    |
| Unggah file               | dalam format PDF dengan ukuran maksimal 2 MB                                                                                                    |              |         |
| 2. Surat K                | eterangan Sehat dari Puskesmas/RS (Wajib)                                                                                                    |              | ······  |
|                           | Pilih File                                                                                                    |              |         |
| <u> </u>                  | Template Template Surat Rekomendasi PT Asal.docx                                                                                                    |              |         |
| Unggah file               | rdalam format PDF dengan ukuran maksimal 2 MB                                                                                                    |              | ļ       |
| 4. Surat P                | ersetujuan Bermaterai dari Orang Tua/Wali untuk Ditempatkan di Mana Saja (Wa                                                                              | ajib)        |         |
| Ŧ                         | Template Persetujuan Bermaterai dari Orang Tua/Wali untuk Ditempatkan di Mana Sa                                                                          | ja.docx      |         |
|                           | Pilih File                                                                                                    |              |         |
| Unggah file               | dalam format PDF dengan ukuran maksimal 2 MB                                                                                                    |              |         |
|                           | akta Integritas Bermaterai (Waiib)                                                                                                    |              |         |
| 5. Surat P                | arca meginas bernatera (majib)                                                                                                    |              |         |
| 5. Surat P                | Template Surat Pakta Integritas Bermaterai. docx                                                                                                    |              |         |
| 5. Surat P                | Template Surat Pakta Integritas Bermaterai. docx                                                                                                    |              |         |

Berikut dokumen yang wajib diunggah :

- Transkrip Nilai
- Surat Keterangan Sehat dari Puskesmas/RS
- Surat Rekomendasi PT Asal
- Surat Persetujuan Bermaterai dari Orang Tua/Wali untuk Ditempatkan di Mana Saja
- Surat Pakta Integritas Bermaterai

Jika semua dokumen sudah terpenuhi maka tombol selanjutnya bisa diklik

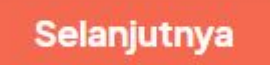

4. Unggah Dokumen Pendukung

| ٩ | Kampus<br>Merdeka |                                                                                                    | Home    | Program | 0= |
|---|-------------------|----------------------------------------------------------------------------------------------------|---------|---------|----|
|   |                   | < Kembali<br>Registrasi Kampus Mengajar                                                                                              |         | 2/7     |    |
|   |                   | Unggah Dokumen Pendukung<br>Lengkapi dokumen yang diminta untuk dapat mendaftar program.<br>Bukti Pengalaman Berorganisasi/ Mengajar |         |         |    |
|   |                   | mahasiswa_75501097-2937-421f-beec-dffe78ba7623.pdf X Hapus file                                                                      | Ganti F | ile     |    |
|   |                   | mahasiswa_f8ef49af-aa3d-457c-8140-a9b65e7cc6ea.pdf  X Hapus file                                                                     | Ganti F | ile     |    |
|   |                   | Pilih File<br>Pilih File                                                                                                    |         |         |    |
|   |                   | Pilih File Unggah file dalam format PDF dengan ukuran maksimal 2 MB                                                                  |         |         |    |

#### Sertifikat Prestasi Mahasiswa

| mahasiswa_793c7629-ea33-4cd6-97f7-7bb3427ee9bb.pdf    |            |
|-------------------------------------------------------|------------|
| X Hapus file                                          | Ganti File |
| and the delay formet DDE den een viewer metrice 12 MD |            |

Berikut dokumen pendukung yang bisa diunggah :

- Bukti Pengalaman
   Berorganisasi/Mengajar (max 5 file)
- Sertifikat Prestasi Mahasiswa

Jika tidak ada bisa klik tombol Selanjutnya Registrasi Kampus Mengajar

#### Kontak Pribadi

Lengkapi dokumen yang diminta untuk dapat mendaftar program.

Nama Lengkap

FARHAN NAUFAL GHANI

Jenis Kelamin

Ρ

#### Informasi Kontak Pribadi

| Nomor ponse | Ľ |
|-------------|---|
|-------------|---|

| 0 895-3719-01190 |  |  |
|------------------|--|--|

#### Alamat Domisili (Tempat tinggal saat ini hingga 6 bulan ke depan)

| Provinsi                                                |   |
|---------------------------------------------------------|---|
| Prov. Bali                                              | ~ |
| Kota/Kabupaten                                          |   |
| Kab. Badung                                             | ~ |
| Kecamatan                                               |   |
| Kec. Kuta                                               | ~ |
| Desa/Kelurahan                                          |   |
| Legian                                                  | ~ |
| Kode pos                                                |   |
| 40553                                                   | × |
| Alamat                                                  |   |
| Perum babakan loa permai E36                            | × |
| Preferensi Provinsi Penempatan selain provinsi domisili |   |
| Provinsi                                                |   |
| Pilih Provinsi Penempatan                               | ~ |

(catatan: penempatan final di tetapkan oleh panitia)

3/7

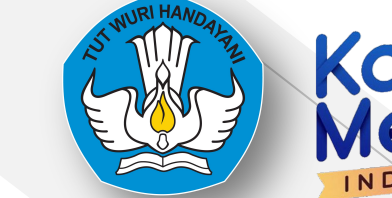

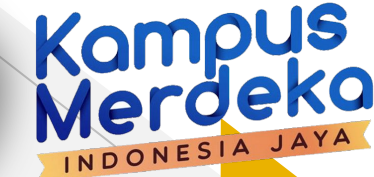

## Registrasi

- 5. Kontak Pribadi
  - Pastikan Data Pribadi Mahasiswa sudah sesuai
  - Pastikan Alamat Domisili sudah sesuai hingga 6 bulan kedepan
  - Pilih Preferensi Provinsi Penempatan (catatan: penempatan final ditetapkan oleh panitia)

### Registrasi 6. Data Akademik

Registrasi Kampus Mengajar

#### Data Akademik

Silakan lengkapi isian berikut. Isian kamu hanya berlaku untuk pendaftaran ini

Perguruan Tinggi Asal

Universitas Widyatama

Semester (Wajib)

5

#### Jurusan

Silahkan Pilih

#### Rumpun Ilmu

Silahkan Pilih

IPK (Wajib)

3.79

Pastikan Data Semester dan IPK sudah sesuai (data diambil dari PD Dikti) Pilih Jurusan (Kependidikan, V

- Non-Kependidikan)
- Pilih Rumpun Ilmu (Saintek, Humaniora)

Pastikan IPK sesuai dengan transkrip terakhir

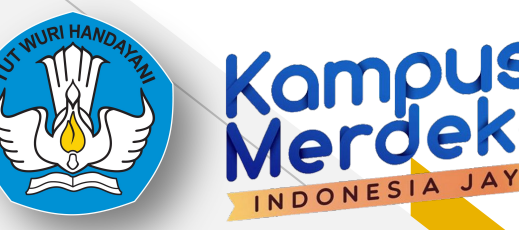

4/7

V

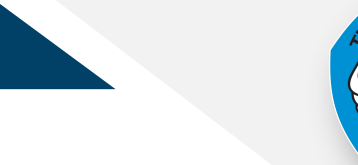

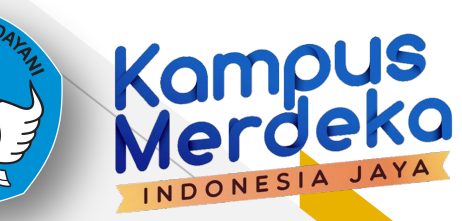

### **Registrasi** 7. Kontak Darurat

Registrasi Kampus Mengajar

### Kontak Darurat

Silakan lengkapi isian berikut. Isian kamu akan tersimpan & kamu tidak perlu mengisi ulang untuk daftar program lain.

#### Kontak Darurat

| Nama            |   |
|-----------------|---|
| sitiii          | × |
| Hubungan        |   |
| Saudara Kandung | ~ |

#### Nomor ponsel

0 898-9898-98666

5/7

### **Registrasi** 8. Cek Kelengkapan Data

| Registrasi Kampus Mengajar                                             | 6/7          |
|------------------------------------------------------------------------|--------------|
| Pastikan seluruh informasi yang tertera di sini sudah benar dan sesuai |              |
| Dokumen Wajib                                                          | ~            |
| Dokumen Pendukung                                                      | ~            |
| Kontak Pribadi                                                         | $\checkmark$ |
| Data Akademik                                                          | $\checkmark$ |
| Kontak Darurat                                                         | ~            |
|                                                                        |              |

Selanjutnya

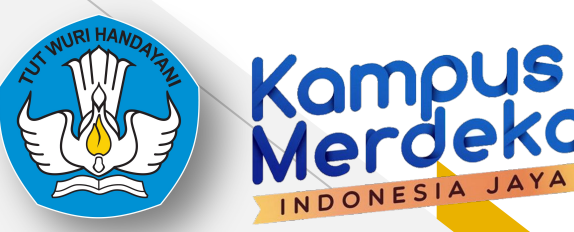

Jika seluruh dokumen & isian sudah sesuai, klik tombol 'Selanjutnya' untuk menyelesaikan pendaftaran

#### Registrasi Kampus Mengajar

Pastikan kamu mendaftar di program yang benar dan menyetujui semua ketentuan program Magang Kampus Merdeka

#### **Ringkasan Kegiatan**

Kampus Mengajar Angkatan 2 Tahun 2021

Jumlah SKS

20 SKS

Program

1 Juli 2021 - 1 Desember 2021

#### Pernyataan Kesanggupan dan Komitmen

| Infor | masi | yan |
|-------|------|-----|
|       |      |     |

ng saya sampaikan adalah benar dan jika suatu hari nanti ditemukan informasi yang tidak sesuai, saya bersedia untuk ditindak berdasarkan ketentuan yang berlaku.

Jika saya menerima beasiswa dari Bidikmisi, Beasiswa Unggulan, KIP-K atau Beasiswa dari negara lainnya, maka saya tidak akan menerima pendanaan dari LPDP untuk komponen yang sama di program ini.

Jika uang kuliah tunggal (UKT) saya lebih rendah dari Rp. 2.400.000, maka bantuan UKT dari program ini akan dibayarkan sesuai biaya.

Jika saya tidak berhasil menyelesaikan program, maka saya bersedia untuk tidak menerima bantuan potongan UKT.

## Registrasi

7/7

9. Pernyataan Kesanggupan & Komitmen

Klik tombol 'Daftar' untuk menyelesaikan pendaftaran

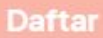

Kampus Merdeka

INDONESIA

### 10. Submit Pendaftaran Sukses

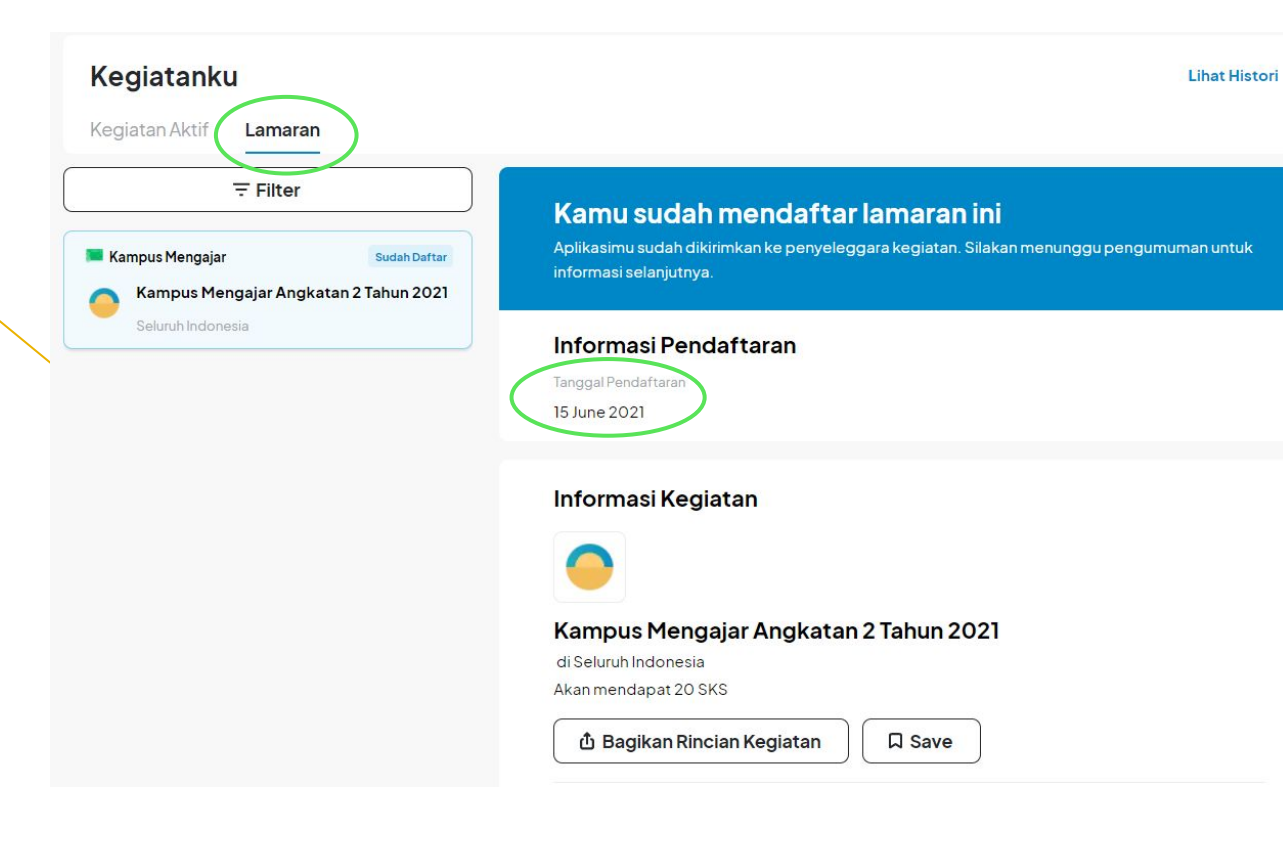

#### Kampus Mengajar Angkatan 2 Tahun 2021

di Seluruh Indonesia Akan mendapat 20 SKS

Informasi Kegiatan

🖞 Bagikan Rincian Kegiatan 🛛 🖓 Save

Kode Kegiata

15 Jun 2021 - 31 Dec 2021 (6 bulan)

#### **Rincian Kegiatan**

#### Keterangan

Kampus Mengajar adalah bagian dari program Kampus Merdeka yang bertujuan untuk memberikan kesempatan kepada mahasiswa belajar dan mengembangkan diri melalui aktivitas di luar kelas perkuliahan. Di program kampus mengajar, mahasiswa akan ditempatkan di 3.400 Sekolah Dasar dan 375 Sekolah Menengah Pertama di seluruh Indonesia dan membantu peningkatan literasi dan numerasi di sekolah tersebut.

~

#### Kualifikasi

Kualifikasi Mahasiswa:

- Mahasiswa aktif minimal semester 5
- · Memiliki indeks prestasi kumulatif (IPK) minimal 3.00 dari skala 4
- Diutamakan mempunyai pengalaman berorganisasi atau pengalaman mengajar yang dibuktikan dengan surat rekomendasi, sertifikat, surat keterangan atau dokumen pendukung lainnya
- Mendapat rekomendasi dari Perguruan Tinggi
- Bukan mahasiswa peserta program Kampus Mengajar Angkatan 1

#### Kualifikasi Dosen:

- Dosen perguruan tinggi negeri maupun swasta di bawah naungan Direktorat Jenderal Pendidikan Tinggi Kementerian Pendidikan dan Kebudayaan RI
- Mendapat surat rekomendasi dari pimpinan perguruan tinggi

#### Jumlah SKS

20

Waktu Mendaftar

14 June 2021

#### Batas Waktu Mendaftar

30 June 2021

Kuota

20000

Lokasi

Seluruh Indonesia

Kampus Merdeka

INDONESIA

### 11. Submit Pendaftaran Gagal

< Kembali

Registrasi Kampus Mengajar

7/7

Pastikan kamu mendaftar di program yang benar dan menyetujui semua ketentuan program Magang Kampus Merdeka

#### **Ringkasan Kegiatan**

Anda Sudah Terdaftar di Kegiatan Ini, Mohon Lihat di Kegiatanku.

| -                                     |  |
|---------------------------------------|--|
| Kampus Mengajar Angkatan 2 Tahun 2021 |  |
| Jumlah SKS                            |  |
| 20 SKS                                |  |
| Program                               |  |
|                                       |  |

1 Juli 2021 - 1 Desember 2021

 Mahasiswa yang boleh mendaftar hanya Mahasiswa yang belum pernah tercatat aktif di kegiatan Kampus Mengajar sebelumnya (Angkatan 1 dan Kampus Mengajar Perintis)

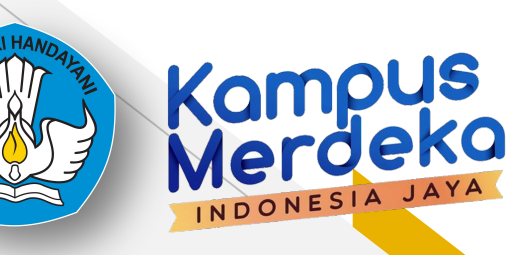

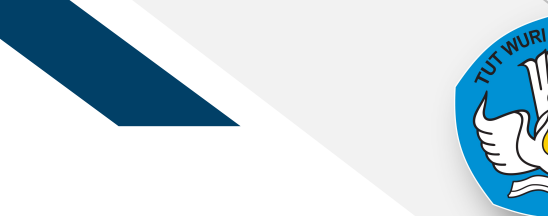

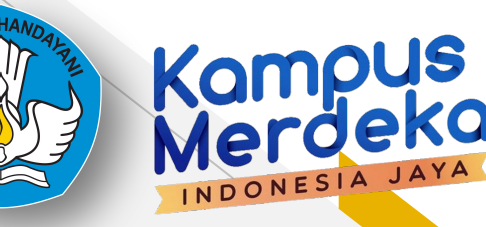

## **Helpdesk - Live Chat**

|  | Beranda                  | Tentang Kami Berita Login                                                   |   |
|--|--------------------------|-----------------------------------------------------------------------------|---|
|  | 18 Desember 2021         |                                                                             |   |
|  | DAFTAR SEBAGAI           | Silakan isi formulir di bawah ini dan kami<br>akan segera menghubungi Anda. |   |
|  |                          | * Nama<br>* Email                                                           | 1 |
|  | MAHASISWA ►              | * Bertindak Sebagai<br>Mahasiswa<br>Dosen                                   |   |
|  |                          | Koordinator PT                                                              |   |
|  | PERGURUAN TINGGI & DOSEI |                                                                             |   |
|  |                          | -<br>Chat 📕 by tawk.to                                                      |   |
|  | Daftar Sekarang!         |                                                                             |   |

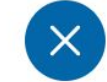

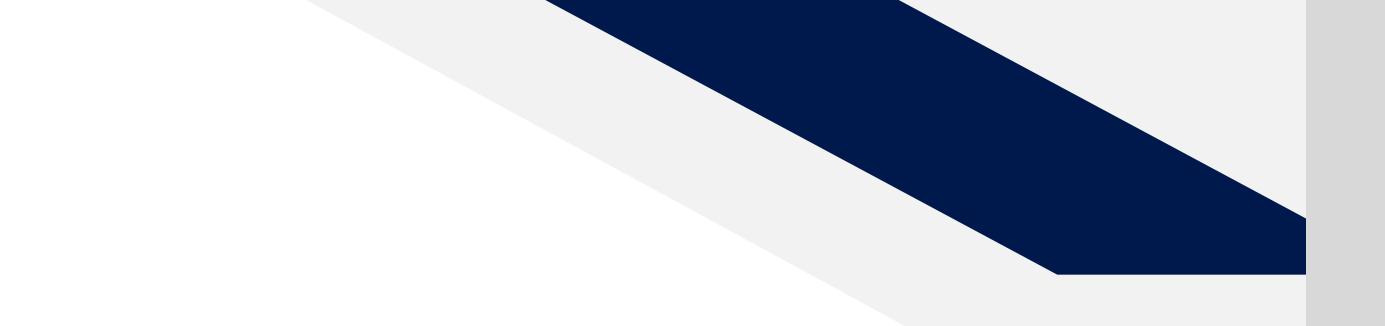

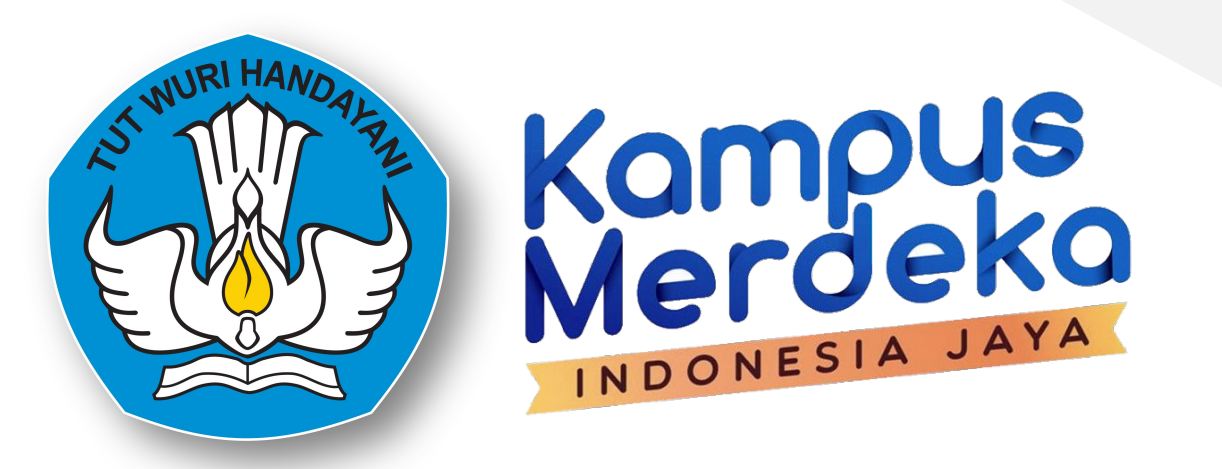

Kampus Mengajar Angkatan 2 Tahun 2021

### Terima Kasih

Martin Novela

Inne Prinusantari